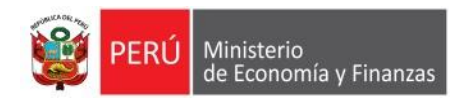

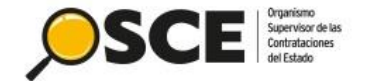

# GUÍA DE ORIENTACIÓN PARA EL REGISTRO EN EL SEACE DE LAS ACTUACIONES PRECISADAS POR EL DECRETO SUPREMO Nº 103-2020-EF PARA EL REINICIO DE PROCEDIMIENTOS DE SELECCIÓN QUE SE ENCUENTREN EN TRÁMITE

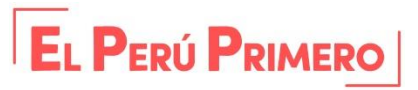

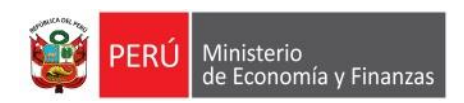

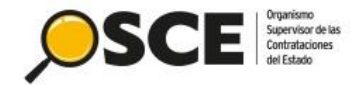

EL PERÚ PRIMERO

## ÍNDICE

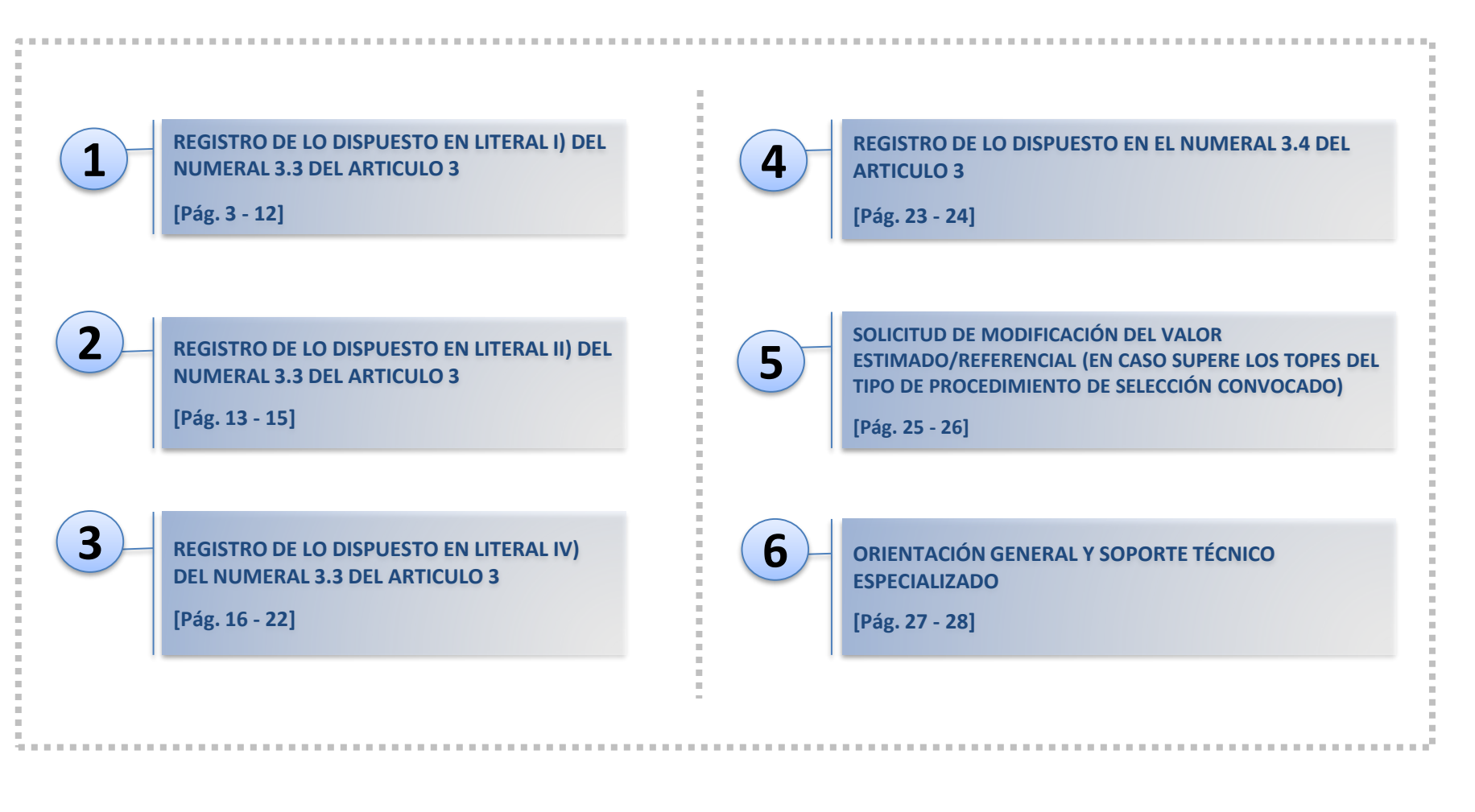

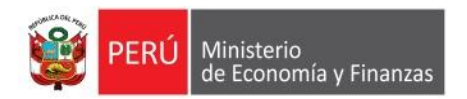

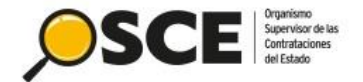

### **1. REGISTRO DE LO DISPUESTO EN LITERAL I) DEL NUMERAL 3.3 DEL ARTICULO 3**

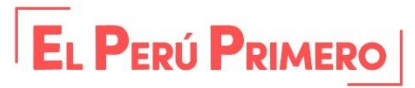

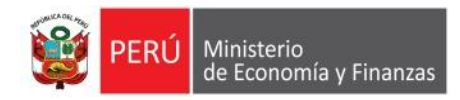

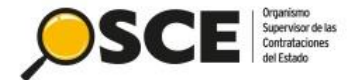

## **PASO 1:** POSTERGAR LAS ETAPAS DEL PROCEDIMIENTO DE SELECCIÓN, QUE INCLUYE PRORROGAR LA ETAPA DE FORMULACION DE CONSULTAS Y OBSERVACIONES

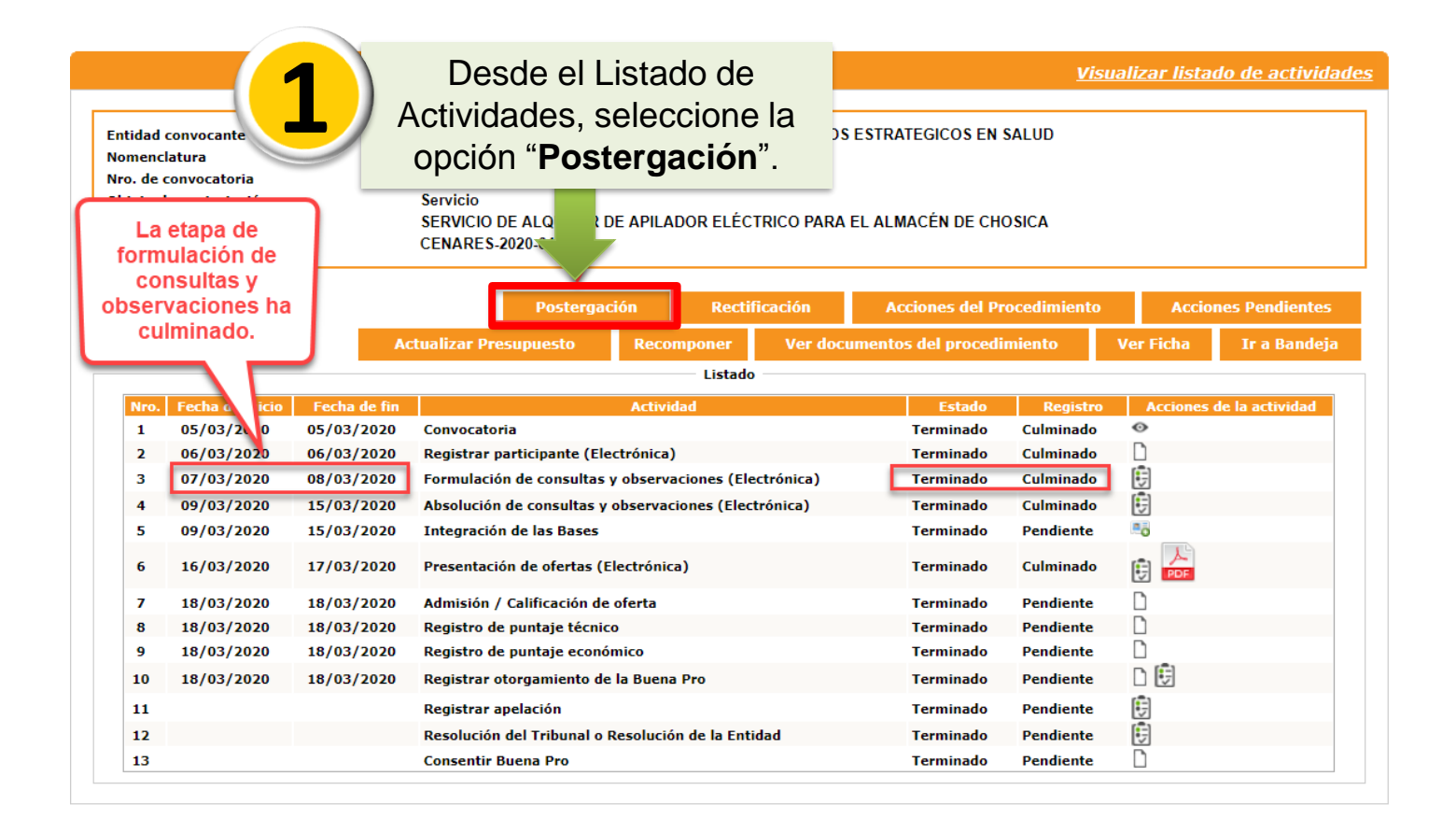

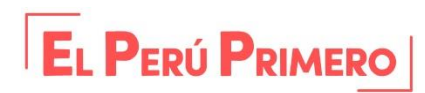

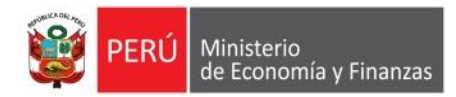

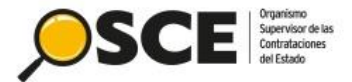

A continuación, observarás la sección para habilitar la etapa de Formulación de consultas y observaciones.

Por defecto, al ingresar a la vista postergación de cronograma la "Fecha Fin" no es editable.

|                        |                                            |                   |                                | Postergacion Cronograma |
|------------------------|--------------------------------------------|-------------------|--------------------------------|-------------------------|
|                        |                                            |                   |                                |                         |
| Habilitar<br>Consulta: | etapa(Formulación de<br>s y Observaciones) |                   | Seleccione el check para       |                         |
|                        |                                            |                   | habilitar la etapa             |                         |
| *                      | Forma de Ejecución                         | POR LA ENTIDAD    |                                |                         |
| *                      | Fecha Inicio                               | 12/04/2020        |                                |                         |
| *                      | Fecha Fin                                  | 12/04/2020        |                                |                         |
|                        |                                            | Rec               | istro de participantes         |                         |
| *                      | Forma de Ejecución                         | ELECTRONICO       |                                |                         |
| *                      | Fecha Inicio                               | 13/04/2020        | * Hora Inicio                  | 00:01                   |
| *                      | Fecha Fin                                  | 13/05/2020        | * Hora Fin                     | 23:59                   |
|                        |                                            | prmulaciór        | 1 de consultas y observaciones |                         |
| *                      | Forma de Ejecución                         | ELECTRONICO       |                                |                         |
| *                      | Fecha Inicio                               | 13/04/2020        | * Hora Inicio                  | 00:01                   |
| *                      | Fecha Fin                                  | 10/05/2020        | * Hora Fin                     | 23:59                   |
| - News                 |                                            | Absolución        | de consultas y observaciones   |                         |
| *                      | Forma de Ejecución                         | ELECTRONICO       |                                |                         |
| *                      | Fecha Inicio                               | 12/05/2020        |                                |                         |
| *                      | Fecha Fin                                  | 12/05/2020        |                                |                         |
|                        |                                            | Int               | egración de las Bases          |                         |
| *                      | Forma de Ejecución                         | POR LA ENTIDAD    |                                |                         |
| *                      | Fecha Inicio                               | 12/05/2020        |                                |                         |
| *                      | Fecha Fin                                  | 12/05/2020        |                                |                         |
| *                      | Lugar                                      | JR. NAZCA NRO 548 |                                |                         |

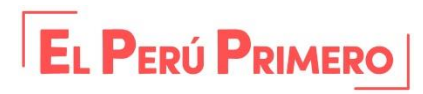

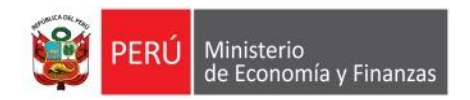

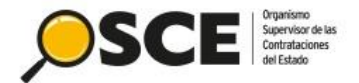

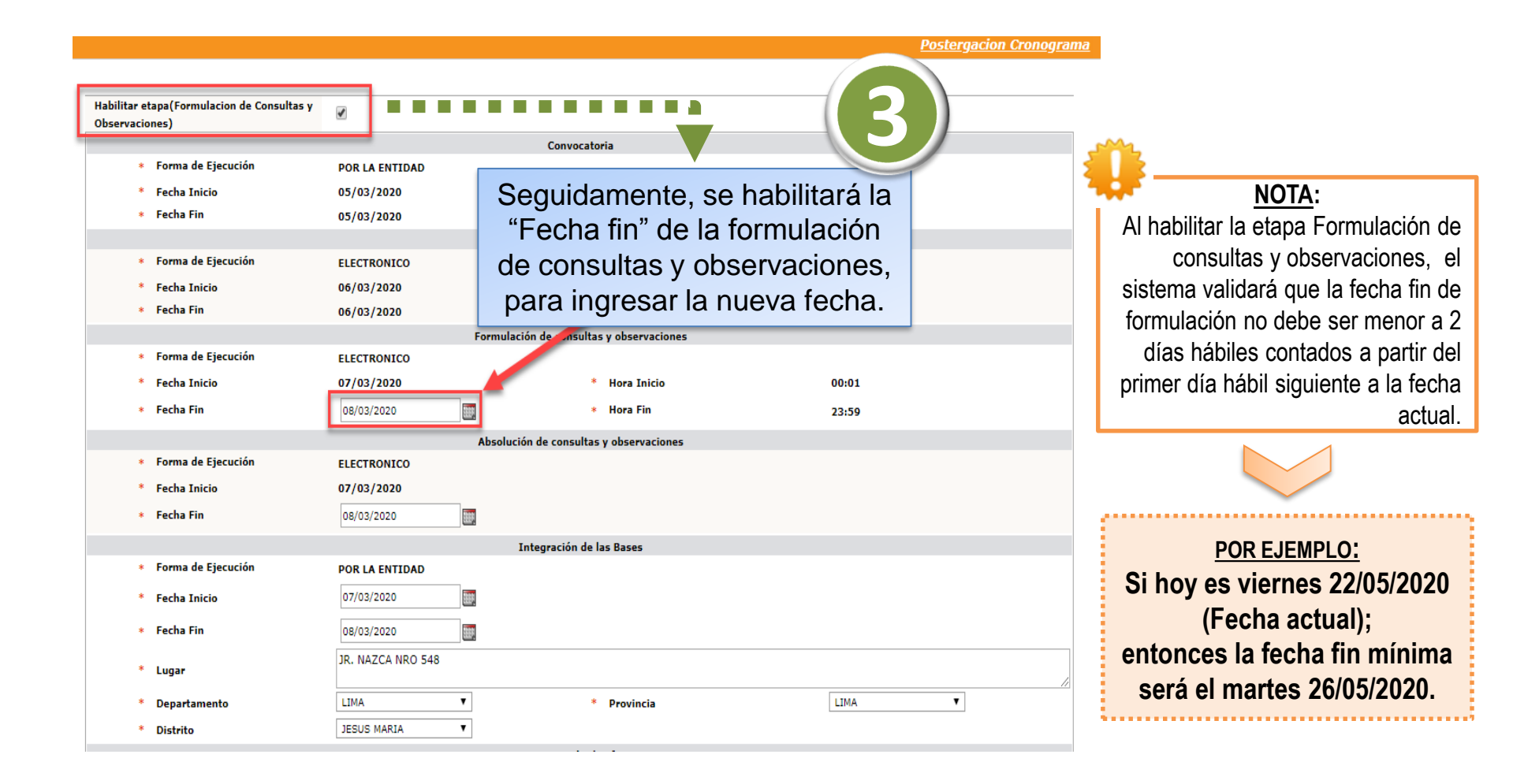

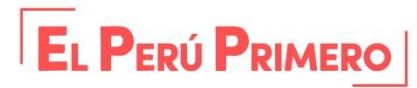

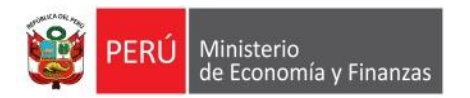

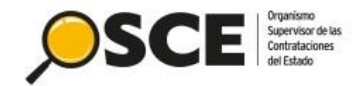

|                                        | Pre               | sentación de ofertas  |                         |
|----------------------------------------|-------------------|-----------------------|-------------------------|
| <ul> <li>Forma de Ejecución</li> </ul> | ELECTRONICO       |                       |                         |
| * Fecha Inicio                         | 28/05/2020        | * Hora Inicio         | 00:01                   |
| * Fecha Fin                            | 28/05/2020        | * Hora Fin            | 23:59                   |
|                                        |                   | uación y calificación |                         |
| <ul> <li>Forma de Ejecución</li> </ul> | POR LA ENTIDAD    |                       |                         |
| * Fecha Inicio                         | 29/05/2020        |                       |                         |
| * Fecha Fin                            | 29/05/2020        |                       |                         |
| * Lugar                                |                   |                       |                         |
| * Departamento                         | Einalmente nodrá  | i continuar           | LIMA                    |
| * Distrito                             | i mannente, pour  |                       |                         |
|                                        | con la publica    | ción del              |                         |
| * Forma de Ejecución                   |                   |                       |                         |
| * Fecha Inicio                         | cronograma act    | ualizado.             | 00:00                   |
| * Fecha Fin                            |                   |                       |                         |
| * Lugar                                | JR. NAZCA NRO 548 |                       |                         |
| * Departamento                         | LIMA              | * Provincia           | LIMA                    |
| * Distrito                             | JESUS MARIA       |                       |                         |
|                                        |                   | ıblicar Regresar      |                         |
|                                        |                   | M                     | lensaje de Confirmación |
| $\mathcal{X}$                          |                   | ¿Está seguro de C     | onfirmar el Cronograma? |
| ~?                                     |                   | -                     | Aceptar Cancelar        |

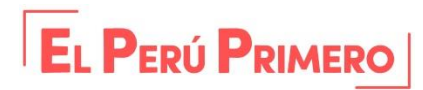

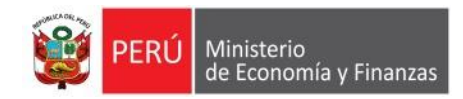

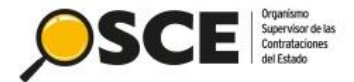

### PASO 2: REGISTRO DE NUEVA VERSIÓN DE BASES ADMINISTRATIVAS

#### En la Ficha de selección:

|                     |                                   |                                             |                       |                                                                                        | 4                                                | isualizar ficha de selecci                               |
|---------------------|-----------------------------------|---------------------------------------------|-----------------------|----------------------------------------------------------------------------------------|--------------------------------------------------|----------------------------------------------------------|
| - Convoc            | catoria                           |                                             |                       | Cronograma                                                                             |                                                  |                                                          |
| Informa             | ación general                     |                                             |                       | Etapa                                                                                  | Fecha Inicio                                     | Fecha Fin                                                |
| Nro. Ex             | readianta                         | 332179                                      |                       | Convocatoria                                                                           | 13/05/2020                                       | 13/05/2020                                               |
|                     | (peutente                         | 000110                                      |                       | Registro de participantes (Electrónica)                                                | 14/05/2020 00:01:00                              | 24/05/2020 23:59:00                                      |
| Nomeno              | nclatura                          | A \$-\$M-1-2020-CVH/CGP-1                   |                       | Formulación de consultas y observaciones (Electrónica)                                 | 14/05/2020 00:01:00                              | 18/05/2020 23:59:00                                      |
| Nro. de             | e convocatoria                    | 1                                           |                       | Absolución de consultas y observaciones (Electrónica)                                  | 19/05/2020                                       | 19/05/2020                                               |
| Tipo de             | e compra o selección              | Por la Entidad                              |                       | Integración de las Bases<br>LA ENTIDAD (LIMA / LIMA / LURIGANCHO )                     | 19/05/2020                                       | 19/05/2020                                               |
| Normat              | tiva aplicable                    | Ley N° 30225 - Ley de Contrataciones del Es | stado                 | Presentación de ofertas (Electrónica)                                                  | 25/05/2020 00:01:00                              | 25/05/2020 23:59:00                                      |
| Informa             | ación general de la entidad       |                                             |                       | Evaluación y calificación<br>LA ENTIDAD ( LIMA / LURIGANCHO )                          | 28/05/2020                                       | 26/05/2020                                               |
| Entidad             | d Convocante                      | CENTRO VACACIONAL HUAMPANI                  |                       | Otorgamiento de la Buena Pro                                                           | 27/05/2020 08:30:00                              | 27/05/2020                                               |
| ases adr            | ministrativas, i                  | no deben estar                              |                       |                                                                                        |                                                  | RUC<br>20155140942                                       |
| ases adr<br>publica | ministrativas, ı<br>ado las Bases | no deben estar<br>Integradas.               |                       | Seleccione el bo                                                                       | otón                                             | RLIC<br>20155140942                                      |
| ases adr<br>publica | ministrativas, i<br>ado las Bases | Integradas.                                 |                       | Seleccione el bo<br>"Nuevas Base                                                       | otón<br>s"                                       | RUC<br>20155140942                                       |
| ases adr<br>publica | documentos por Etapa              | integradas.                                 |                       | Seleccione el bo<br>"Nuevas Base                                                       | otón<br>s"                                       | RUC<br>20155140942<br>vas Bases<br>Nuevo Resume          |
| ases adr<br>publica | documentos por Etapa              | Documento                                   | Archive<br>(11548 KB) | Seleccione el bo<br>"Nuevas Base<br>Pecha y Hora de publicación<br>13/05/2020 11:56:00 | Dtón<br>s"<br>Usuario de publicación<br>72551864 | RUC<br>20155140942<br>vas Bases Nuevo Resume<br>Acciones |

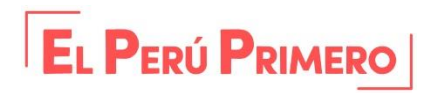

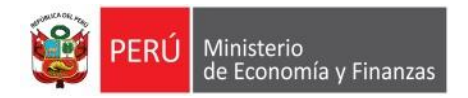

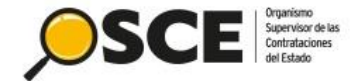

| nación del Proceso de Selección Aprobación Bases                      |                                                    |
|-----------------------------------------------------------------------|----------------------------------------------------|
| nistra da Davtisinantas                                               |                                                    |
| igistro de Participantes                                              |                                                    |
| Ioneda del Costo de<br>Reproducción de las Gratuito                   | Monto del Costo de<br>Benroducción de las Grahuito |
| Jases                                                                 | Bases                                              |
|                                                                       | Nro. de Cuenta                                     |
|                                                                       | Corriente para el                                  |
|                                                                       | Reproducción de las                                |
|                                                                       | Bases                                              |
|                                                                       |                                                    |
| ses Seleccionar archivo                                               |                                                    |
|                                                                       |                                                    |
|                                                                       |                                                    |
| ictores de Evaluación                                                 |                                                    |
|                                                                       |                                                    |
| - D Precio                                                            |                                                    |
| Plazo de prestación del servicio                                      |                                                    |
|                                                                       |                                                    |
| Sostenibilidad ambiental y social                                     |                                                    |
| Certificación del sistema de gestión de la seguridad y salud en el    | trabajo                                            |
| 🗧 🛄 Certificación del sistema de gestión de la responsabilidad social |                                                    |
| — 📋 🗖 Certificación del sistema de gestión ambiental                  |                                                    |
| – 🗋 🗖 Responsabilidad hídrica                                         |                                                    |
| Certificación del sistema de gestión de la energía                    |                                                    |
|                                                                       |                                                    |
|                                                                       |                                                    |
| Certificación como "Empresa Segura, libre de violencia y discrimir    | aación contra la mujer"                            |
| - Contratación de personas con discapacidad                           |                                                    |
| Garantía comercial del postor                                         |                                                    |
| — 📋 🗔 Capacitación del personal de la entidad                         |                                                    |
| — 🛅 🔲 Mejoras a los términos de referencia                            |                                                    |
| - 🗈 🗖 Sistema de gestión de la calidad                                |                                                    |
| - D Integridad en la contratación nública                             |                                                    |
|                                                                       |                                                    |
| 💛 🗁 Metodologia propuesta                                             |                                                    |
| T 💳 ڬ Calificaciones y/o experiencia del personal clave               |                                                    |
| 📍 😾 🛄 Calificaciones del personal clave                               |                                                    |
| Formación académica                                                   |                                                    |
| 🗆 🕒 🖾 Capacitación                                                    |                                                    |
| Experiencia del personal clave                                        |                                                    |
| - 🕅 🗹 Experiencia del portes en la ocnocialidad                       |                                                    |
| the del constate e identificación de fa del 1 de 1                    |                                                    |
| nto del proyecto e identificacion de facilidades, dificultades        | s y propuestas de solucion                         |
|                                                                       |                                                    |
|                                                                       |                                                    |
|                                                                       |                                                    |

Seguidamente, seleccione el nuevo archivo que desee adjuntar para las Bases del administrativas del rocedimiento de selección y haga clic en el botón "Actualizar Documentos bases" para publicar la nueva versión de las bases administrativas.

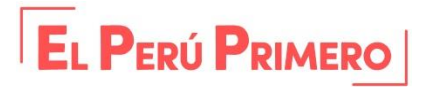

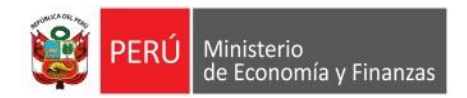

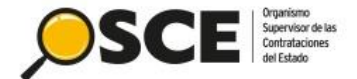

| Nro. | Etape        | Documento             | Archivo        | Pecha y Hora de publicación | 1        | Usuario de publicación |   | Acciones |
|------|--------------|-----------------------|----------------|-----------------------------|----------|------------------------|---|----------|
| 1    | Convocatoria | Resumen ejecutivo     | 000 (11589 KB) | 20/05/2020 12:00:00         | 72551864 |                        |   |          |
|      | otoria       | Bases Administrativas | (11468 KB)     | 23/05/2020 21:07:12         | 72551    | Historial              | ► |          |
| C    |              |                       |                |                             | _        |                        |   | V        |
|      |              |                       |                |                             |          |                        |   |          |

La nueva versión de las bases administrativas, se visualizan en la ficha de selección del procedimiento. Asimismo, puede visualizar el historial de bases administrativas publicados.

| əlizər histo         | rial de documentos de                 | el procedimiento                                         |                            |                                                                 |                                                                             |                                                           |               | 3 | Convocatoria |
|----------------------|---------------------------------------|----------------------------------------------------------|----------------------------|-----------------------------------------------------------------|-----------------------------------------------------------------------------|-----------------------------------------------------------|---------------|---|--------------|
| lidad cone           | ocante                                |                                                          | PROGRAMA NACIONAL DE INFRA | PROGRAMA NACIONAL DE INFRAESTRUCTURA EDUCATIVA LE 108 - PRONIED |                                                                             |                                                           |               |   |              |
| menclatur            | a                                     |                                                          | AS-SH-82-2020-PRONIED/CGP- |                                                                 |                                                                             |                                                           |               | 4 | Convocatori  |
| o. de conv           | ocatoria                              |                                                          | 1                          |                                                                 |                                                                             |                                                           |               |   |              |
| jeto de co           | ntratación                            |                                                          | Bien                       |                                                                 |                                                                             |                                                           |               |   |              |
| scripción (          | del objeto                            |                                                          | PRUEBA SM 82 - ESC 2       |                                                                 |                                                                             |                                                           |               |   |              |
| Listado de H         | listorial                             |                                                          |                            |                                                                 |                                                                             |                                                           |               |   |              |
| Listado de H         | listorial                             |                                                          |                            | Listado de Historial                                            |                                                                             |                                                           |               |   |              |
| Listado de H<br>Nro. | Etapa<br>CONVOCATORIA                 | Nonbre                                                   | Documento (archivo)        | Listado de Historial<br>Tamaño del documento                    | Fecha y hora de publicación                                                 | Usuario que publicó                                       | Justificación |   |              |
| Nro.                 | Etapa<br>CONVOCATORIA                 | Nombre<br>Bases Administrativas                          | Documento (archivo)        | Listado de Historial<br>Tamaño del documento<br>12 KB           | Fecha y hora de publicación<br>23/05/2020 21:07:12                          | Usuario que publicó<br>72551864                           | Justificación |   |              |
| Niro.<br>1           | Etapa<br>Convocatoria<br>Convocatoria | Nombre<br>Bases Administrativas<br>Bases Administrativas | Pocumento (archino)        | Listado de Historial<br>Taxaño del documento<br>12.83<br>12.83  | Fecha y hora de publicación<br>23/45/28/20 21:87:12<br>22/45/28/20 22:32:45 | Usuario que publicó           72551864           72551864 | Justificación |   |              |

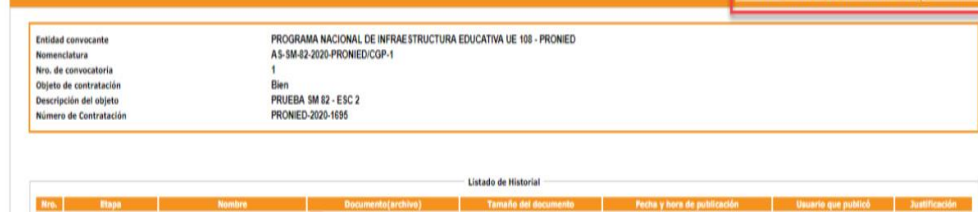

| 1 | Convocatoria | Bases Administrativas | (BASES V5.docx)   | 11 KB                                                   | 23/05/2020 22:08:21 | 72551864 |
|---|--------------|-----------------------|-------------------|---------------------------------------------------------|---------------------|----------|
| 1 | Convocatoria | Bases Administrativas | (BASES V3.docx)   | 11 KB                                                   | 23/05/2020 21:07:12 | 72551864 |
| I | Convocatoria | Bases Administrativas | (BASES V4.docx)   | 11 KB                                                   | 22/05/2020 22:32:05 | 72551864 |
|   | Convocatoria | Bases Administrativas | (BASES.docx)      | 11 KB                                                   | 20/05/2020 12:00:06 | 72551864 |
|   |              |                       | 4 registros encon | rados, mostrando 4 registro(s), de 1 a 4. Página 1 / 1. |                     |          |
|   |              |                       |                   |                                                         |                     |          |
|   |              |                       |                   |                                                         |                     |          |
|   |              |                       |                   |                                                         |                     |          |

La nueva versión de las bases administrativas también se mostrarán en la Ficha de selección del buscador publico.

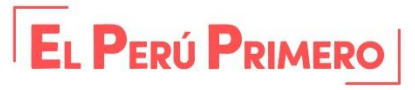

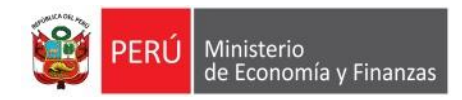

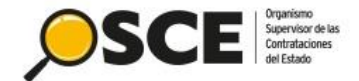

#### PASO 3: ACTUALIZAR EL VALOR ESTIMADO / VALOR REFERENCIAL, PRESUPUESTO, NUEVA VERSIÓN DEL EXPEDIENTE TÉCNICO DE OBRA Y APROBACIÓN DEL EXPEDIENTE DE CONTRATACIÓN

Su Sesión esta por expirar aproximadamente en 29 minuto(s) con 58 segundos.

|                                                                       | Entidad cor<br>Nomenclat<br>Nro. de cor<br>Objeto de d<br>Descripciór<br>Número de | ivocante<br>ira<br>vocatoria<br>ontratación<br>del objeto<br>Contratación                                                                     |                                                                                                    | PROGRAMA NACIONAL DE INFRAESTRUCTURA EDUCATIVA UE 108 - PRONIE<br>AS-SM-43-2020-PRONIEDICGP-1<br>1<br>Obra<br>Construcción de puentes<br>PRONIED-2020-1246                                                                                                    | )<br>a                                                                                                 | Desde e<br>actividade<br>opción "I                                                                                 | el Listad<br>s, selecc<br>Rectifica                                                                | o de<br>cione la<br>ción"         |
|-----------------------------------------------------------------------|------------------------------------------------------------------------------------|----------------------------------------------------------------------------------------------------|----------------------------------------------------------------------------------------------------|----------------------------------------------------------------------------------------------------|----------------------------------------------------------------------------------------------------|----------------------------------------------------------------------------------------------------|----------------------------------------------------------------------------------------------------|-----------------------------------|
| La modificación del<br>Expediente Técnico de<br>Obra solo aplica para |                                                                                    |                                                                                                    |                                                                                                    | Postergación Rectificación<br>Actualizar Presupuesto Recomponer Ver docu                                                                                                    | Acciones<br>mentos del proce                                                                           | del Procedimiento<br>dimiento                                                                                      | Ac<br>Ver Ficha                                                                                    | ciones Pendientes<br>Ir a Bandeja |
| procedimientos de<br>selección con el objeto<br>"Obra".               | Nro.<br>1<br>2<br>3<br>4<br>5<br>6<br>7<br>8<br>0                                  | Fecha de inicio<br>13/05/2020<br>14/05/2020<br>14/05/2020<br>21/05/2020<br>21/05/2020<br>28/05/2020<br>29/05/2020<br>29/05/2020<br>29/05/2020 | Fecha de fin<br>13/05/2020<br>27/05/2020<br>18/05/2020<br>21/05/2020<br>21/05/2020<br>28/05/2020<br>29/05/2020<br>29/05/2020 | Listado Actividad Convocatoria Registrar participante (Electrónica) Formulación de consultas y observaciones (Electrónica) Absolución de consultas y observaciones (Electrónica) Integración de las Bases Presentación de ofertas (Electrónica) Admisión / Validez de la oferta Registro de puntaje / Calificación Descritora tenerostriante de Buene Des | Estad<br>Terminado<br>En curso<br>En curso<br>No iniciado<br>No iniciado<br>No iniciado<br>No iniciado | o Registro<br>Culminado<br>Pendiente<br>Pendiente<br>Pendiente<br>Pendiente<br>Pendiente<br>Pendiente<br>Pendiente | Accione<br>♦<br>L<br>B<br>P<br>P<br>Accione<br>Accione<br>Accione<br>Accione<br>Accione<br>Accione | s de la actividad                 |

Para modificar el Expediente técnico de obra, deberá hacerlo hasta antes de la publicación de las "bases integradas", siempre que exista al menos un ítem con estado **CONVOCADO.** 

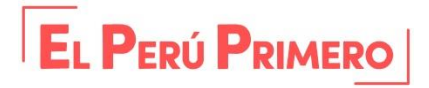

**RECUERDE:** 

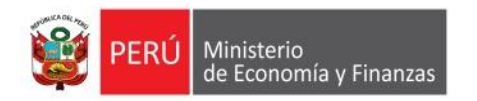

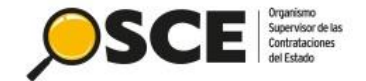

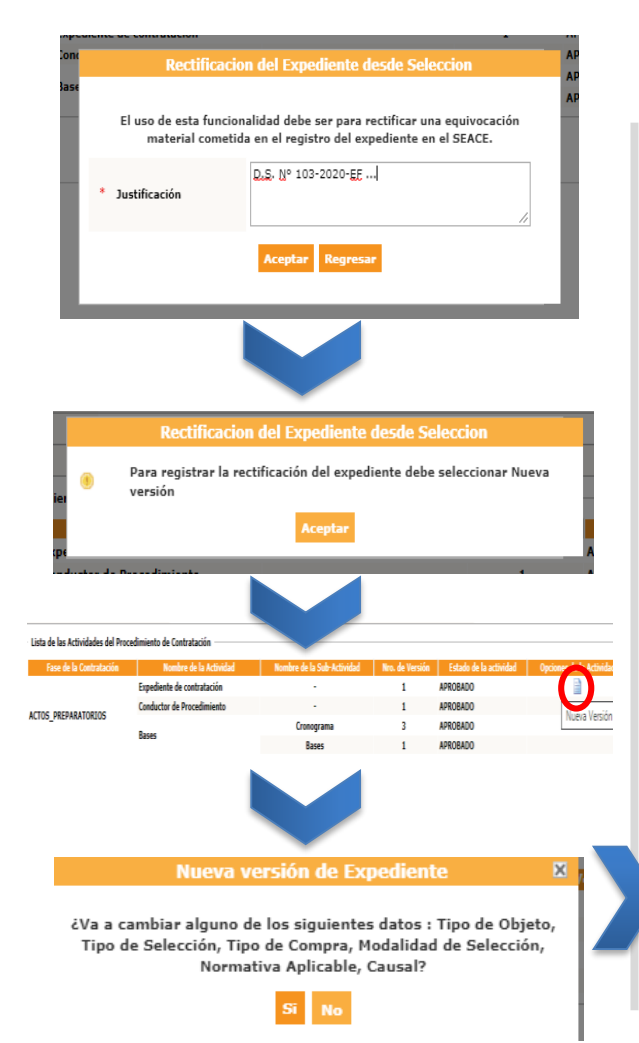

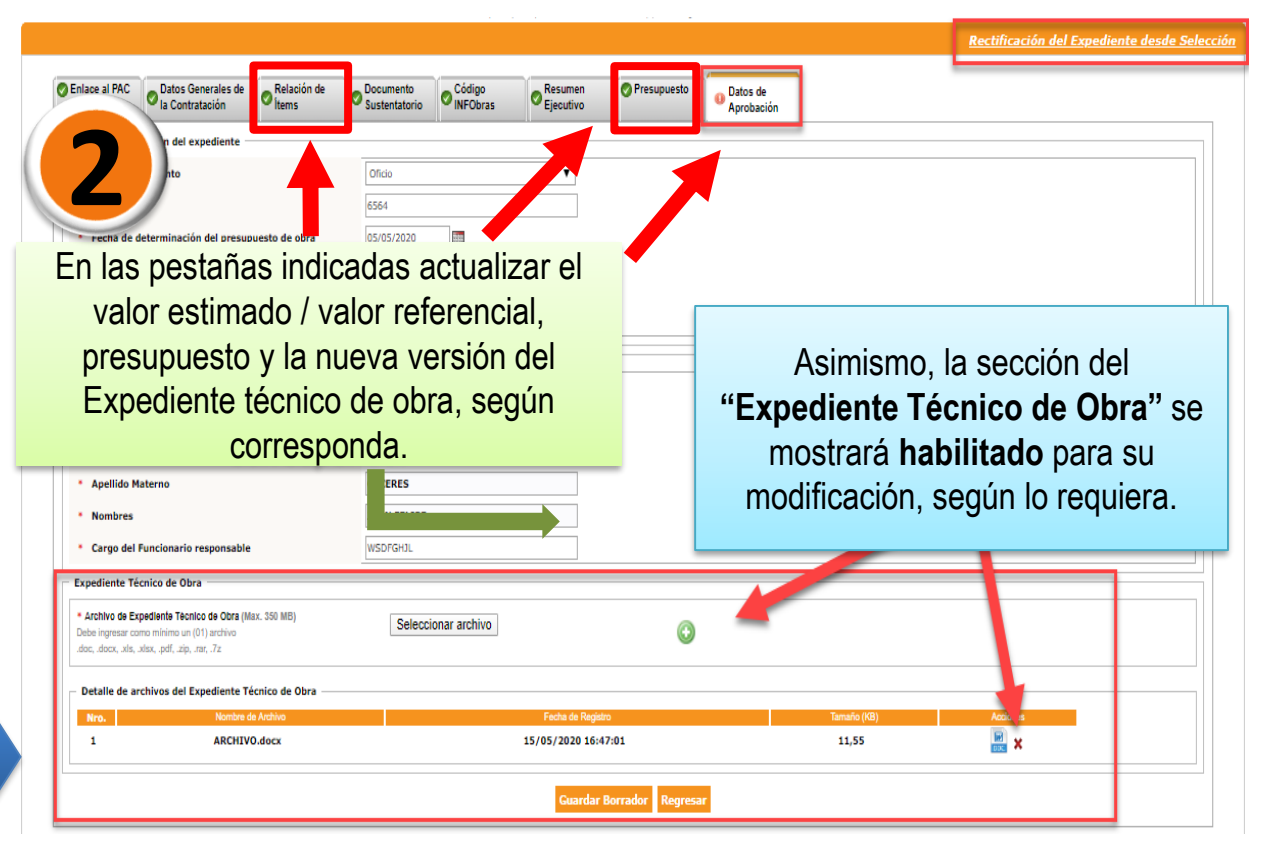

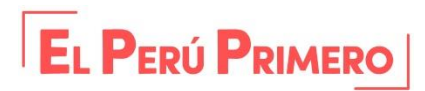

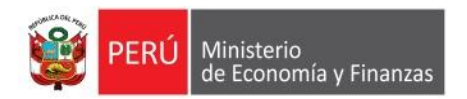

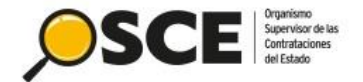

### 2. REGISTRO DE LO DISPUESTO EN LITERAL II) DEL NUMERAL 3.3 DEL ARTICULO 3

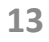

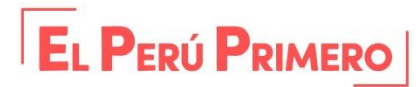

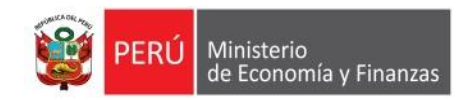

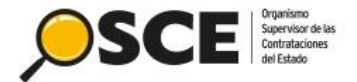

#### PASO 1: POSTERGAR LAS ETAPAS DEL PROCEDIMIENTO DE SELECCIÓN

Para realizar la postergación, seguir las indicaciones de las páginas: 4, 5, 6, 7.

## **PASO 2:** ACTUALIZAR EL VALOR ESTIMADO / VALOR REFERENCIAL, PRESUPUESTO, NUEVA VERSIÓN DEL EXPEDIENTE TÉCNICO DE OBRA Y APROBACIÓN DEL EXPEDIENTE DE CONTRATACIÓN

Para actualizar el valor estimado / valor referencial, presupuesto, expediente técnico de obra y aprobación de expediente de contratación, seguir las indicaciones de las páginas 11 y 12.

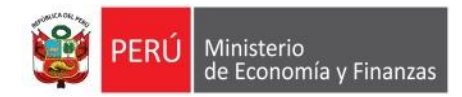

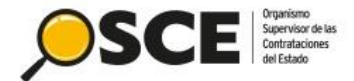

## **PASO 3:** REGISTRAR Y PUBLICAR LA ABSOLUCIÓN DE CONSULTAS Y OBSERVACIONES E INTEGRACIÓN DE BASES

#### Visualizar listado de actividades

| Entidad convocante     | CENTRO NACIONAL DE ABASTECIMIENTO DE RECURSOS ESTRATEGICOS EN SALUD       |
|------------------------|---------------------------------------------------------------------------|
| Nomenclatura           | AS-SM-13-2020-CENARES/HAV-1                                               |
| Nro. de convocatoria   | 1                                                                         |
| Objeto de contratación | Bien                                                                      |
| Descripción del objeto | ADQUISICIÓN DE KIT HEPATITIS B ANTI - ANTÍGENO AUSTRALIANO (ANTI S) ELISA |
| Número de Contratación | CENARES-2020-644                                                          |
|                        |                                                                           |

|      |                 |              | Postergad                   | ión Rec            | tificación  | Acciones del Pr     | ocedimiento | o Acci    | ones Pendientes   |
|------|-----------------|--------------|-----------------------------|--------------------|-------------|---------------------|-------------|-----------|-------------------|
|      |                 | A            | ctualizar Presupuesto       | Recomponer         | Ver doc     | umentos del procedi | miento      | Ver Ficha | Ir a Bandeja      |
|      |                 |              |                             | Lista              | do          |                     |             |           |                   |
| Nro. | Fecha de inicio | Fecha de fin |                             | Actividad          |             | Estado              | Registr     | o Accione | s de la actividad |
| 1    | 11/05/2020      | 11/05/2020   | Convocatoria                |                    |             | Terminado           | Culminado   | •         |                   |
| 2    | 12/05/2020      | 26/05/2020   | Registrar participante (Ele | ctrónica)          |             | En curso            | Pendiente   |           |                   |
| 3    | 12/05/2020      | 15/05/2020   | Formulación de consultas y  | observaciones (J   | lectrónica) | Terminado           | Culminado   |           |                   |
| 4    | 21/05/2020      | 21/05/2020   | Absolución de consultas y   | observaciones (El  | ectrónica)  | Terminado           | Culminado   | Ð         |                   |
| 5    | 21/05/2020      | 21/05/2020   | Integración de las Bases    |                    |             | Terminado           | Culminado   | 20        |                   |
| 6    | 27/05/2020      | 27/05/2020   | Presentación de ofertas (E  | lectrónica)        |             | No iniciado         | Pendiente   | 5         |                   |
| 7    | 28/05/2020      | 28/05/2020   | Admisión / Validez de la of | erta               |             | No iniciado         | Pendiente   |           |                   |
| 8    | 28/05/2020      | 28/05/2020   | Registro de puntaje / Calif | icación            |             | No iniciado         | Pendiente   | D         |                   |
| 9    | 29/05/2020      | 29/05/2020   | Registrar otorgamiento de   | la Buena Pro       |             | No iniciado         | Pendiente   | D 📴       |                   |
| 10   |                 |              | Registrar apelación         |                    |             | No iniciado         | Pendiente   | 5         |                   |
| 11   |                 |              | Resolución del Tribunal o F | Resolución de la E | ntidad      | No iniciado         | Pendiente   | 5         |                   |
| 12   |                 |              | Consentir Buena Pro         |                    |             | No iniciado         | Pendiente   |           |                   |

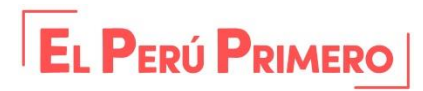

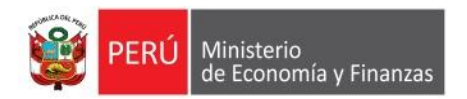

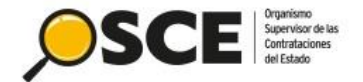

### **3. REGISTRO DE LO DISPUESTO EN LITERAL IV) DEL NUMERAL 3.3 DEL ARTICULO 3**

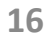

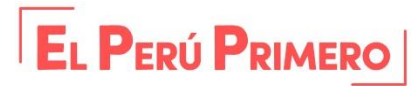

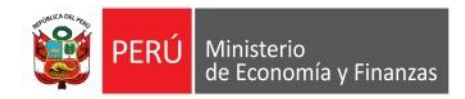

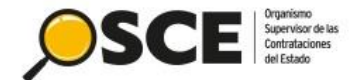

## **PASO 1:** UTILIZAR LA OPCIÓN NULIDAD PARA SEÑALAR QUE REGRESARÁ A LA ETAPA DE ABSOLUCIÓN DE CONSULTAS Y OBSERVACIONES E INTEGRACIÓN DE BASES

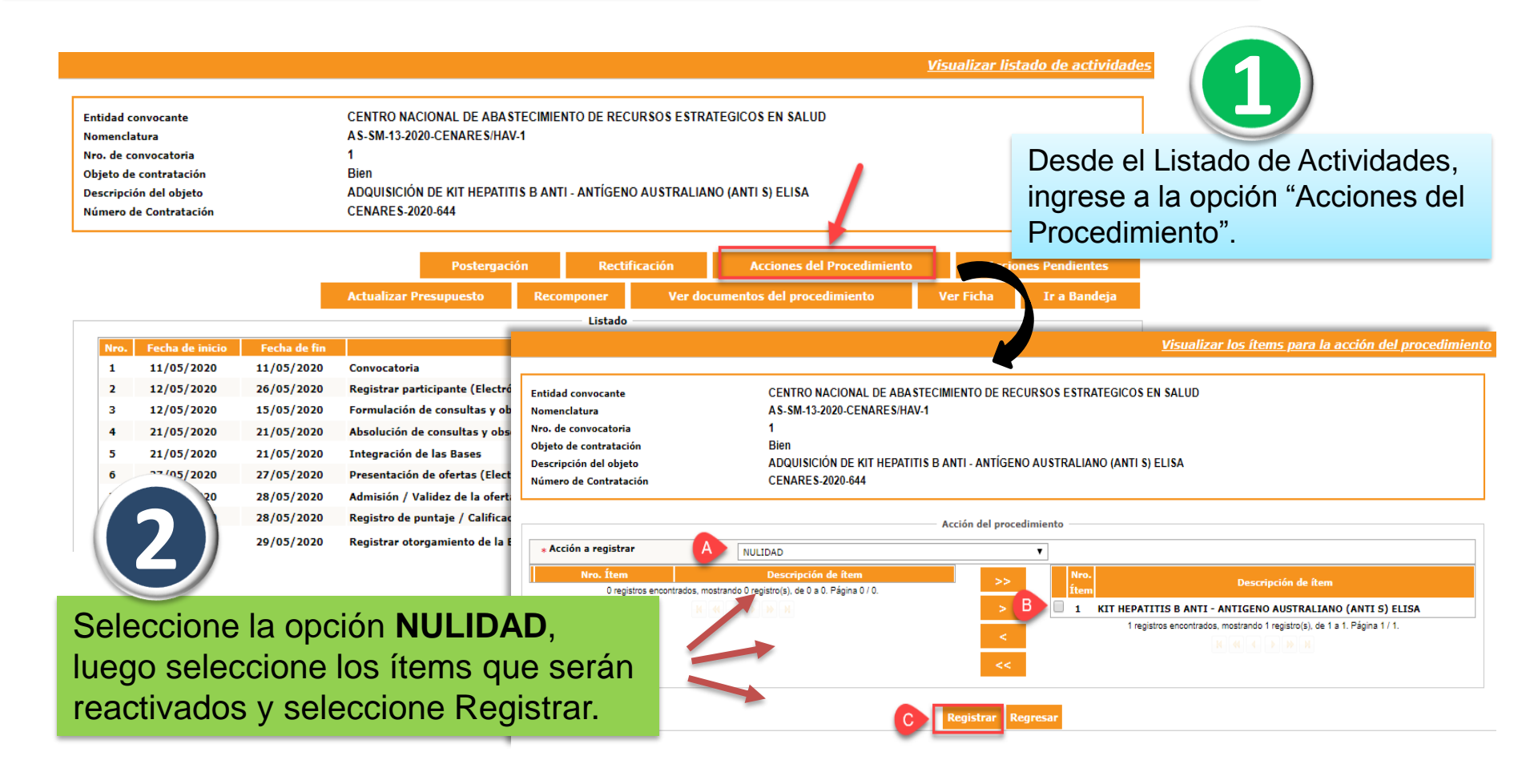

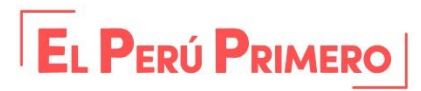

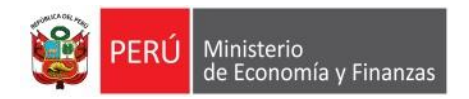

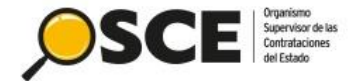

EL PERÚ PRIMERO

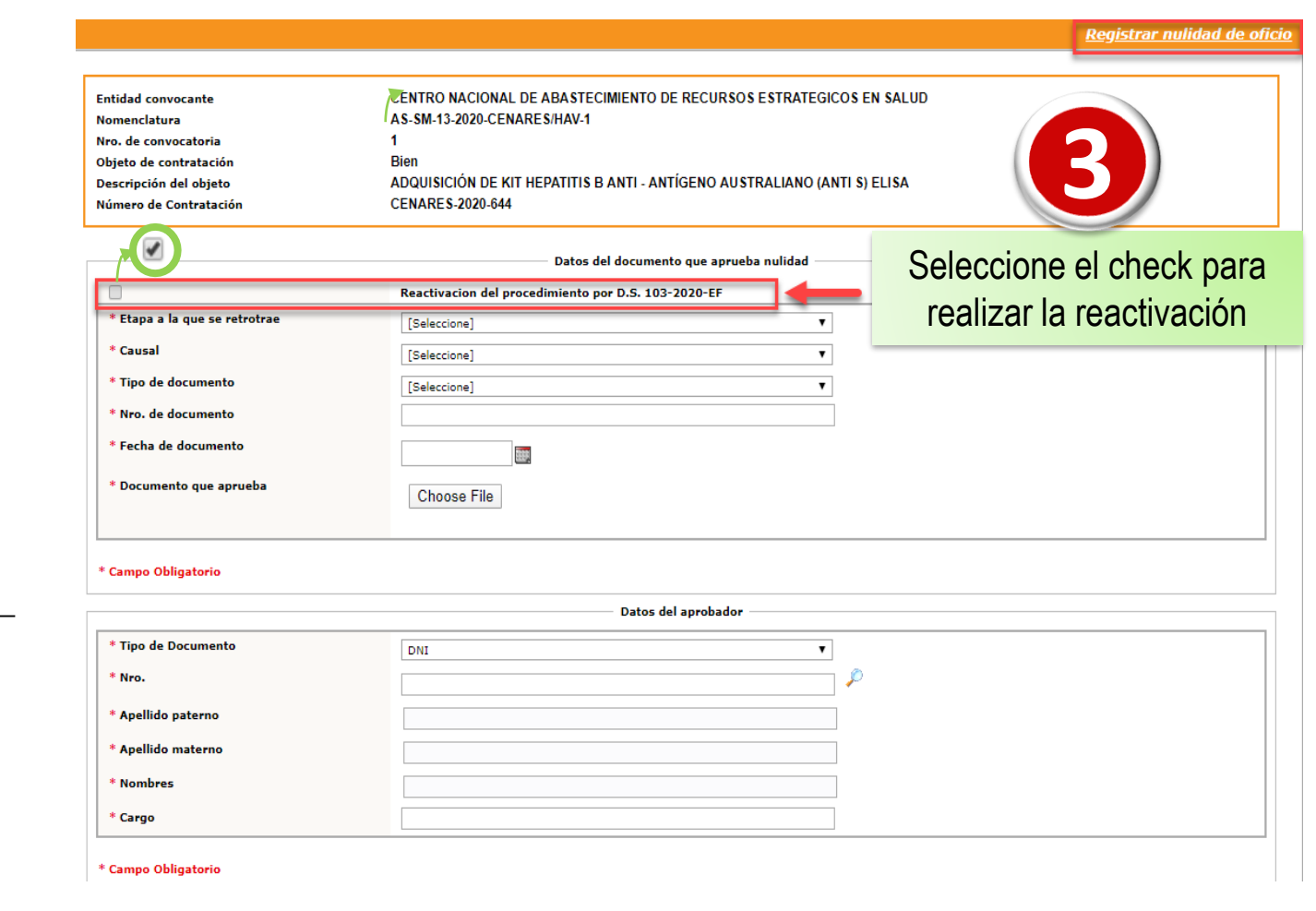

A continuación, se observa la sección para reactivar el procedimiento por D.S. 103-2020-EF

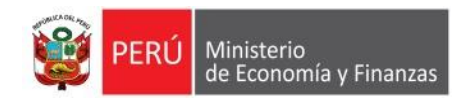

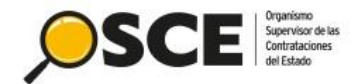

| Entidad convo<br>Nomenclatura<br>Nro. de convo<br>Objeto de cont | cante i<br>zatoria<br>ratación                               | CENTRO NACIONAL DE ABA<br>AS-SM-13-2020-CENARES/HA<br>1<br>Bien | STECIMIENTO DE REC<br>V-1   | CURSOS ESTRATEGIC                                   | OS EN SALUD   | R                          | egistrar nulidad de oficio |                                 |
|------------------------------------------------------------------|--------------------------------------------------------------|-----------------------------------------------------------------|-----------------------------|-----------------------------------------------------|---------------|----------------------------|----------------------------|---------------------------------|
| Descripción de<br>Número de Co                                   | l objeto di di di di di di di di di di di di di              | ADQUISICIÓN DE KIT HEPATI<br>CENARES-2020-644<br>Da             | TIS B ANTI - ANTÍGEN        | O AUSTRALIANO (AN                                   | TI S) ELISA   |                            |                            |                                 |
|                                                                  |                                                              | Reactivacion del procedimie                                     | nto por D.S. 103-2020       | EF                                                  | -             |                            |                            |                                 |
| * Etapa a la                                                     | que se retrotrae                                             | Absolución de consultas y o                                     | bservaciones                |                                                     | 1             |                            |                            | Seguidamente, se completarán    |
| * Causal<br>* Tipo de do                                         | cumento                                                      | Actos que prescindan de las                                     | normas                      | •                                                   | I             |                            |                            | automáticamente los campos:     |
| * Nro. de do                                                     | cumento                                                      | [Seleccione]                                                    |                             | · ·                                                 | I             |                            |                            | "Etana a la que se retrotrae" v |
| * Fecha de d                                                     | ocumento                                                     |                                                                 |                             |                                                     | I             |                            |                            |                                 |
| i cente de a                                                     |                                                              | <b>E</b>                                                        |                             |                                                     | I             |                            |                            | Causal,                         |
| * Documente                                                      | o que aprueba                                                | Choose File                                                     |                             |                                                     | I             |                            |                            | además la sección datos del     |
|                                                                  |                                                              |                                                                 |                             |                                                     |               |                            |                            | aprobador no será necesaria en  |
| * Campo Oblig                                                    | atorio                                                       |                                                                 |                             |                                                     |               |                            |                            | la reactivación por nulidad.    |
|                                                                  |                                                              |                                                                 | Listado de ít               | ems                                                 |               |                            |                            |                                 |
| Nro. Ítem                                                        | Descripción del ítem                                         | Cantidad solicitada                                             | Unidad de medida            | Valor Estimado<br>Total/ Valor<br>Referencial Total | Estado actual | Fecha del estado<br>actual | Acciones                   |                                 |
| 1                                                                | KIT HEPATITIS B ANTI - ANTIGEN<br>AUSTRALIANO (ANTI S) ELISA | 10 100                                                          | Unidad                      | 100000 Soles                                        | Convocado     | 22/05/2020                 | ×                          |                                 |
|                                                                  |                                                              | 1 registros e                                                   | ncontrados, mostrando 1 reg | istro(s), de 1 a 1. Página 1 /                      | 1.            |                            |                            |                                 |
|                                                                  |                                                              |                                                                 | N 44 + >                    | » и                                                 |               |                            |                            | Proceda con el registro y       |
|                                                                  |                                                              |                                                                 | Guardar Borrador            | Cancelar                                            |               |                            |                            | publique.                       |

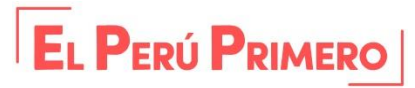

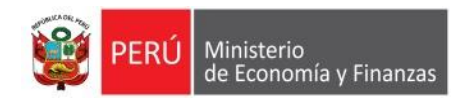

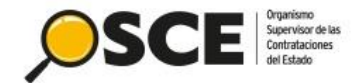

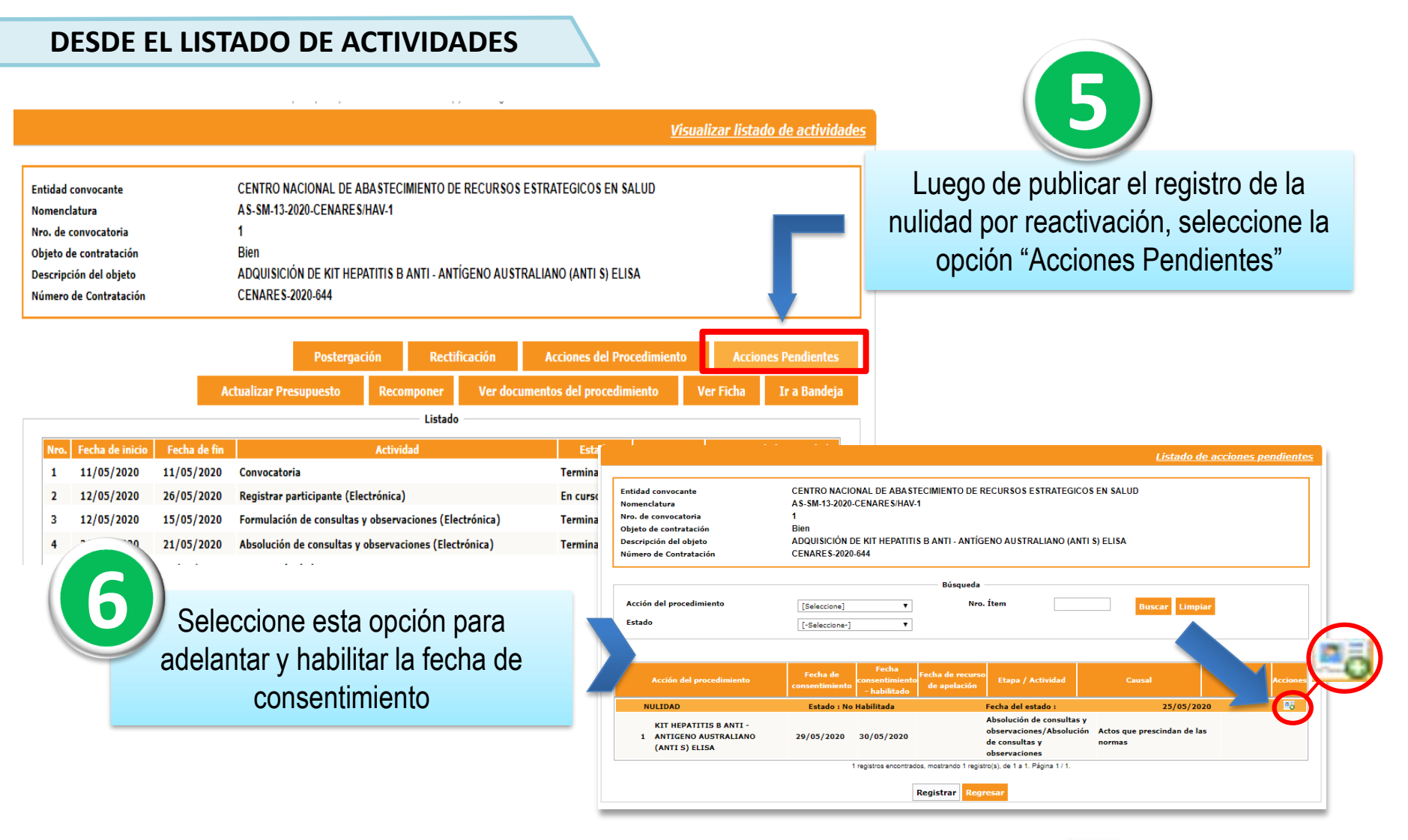

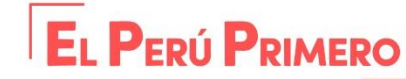

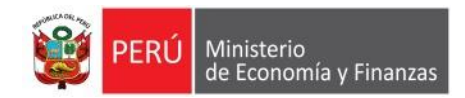

SCE Organismo Supervisor de las Contrataciones del Estado

EL PERÚ PRIMERO

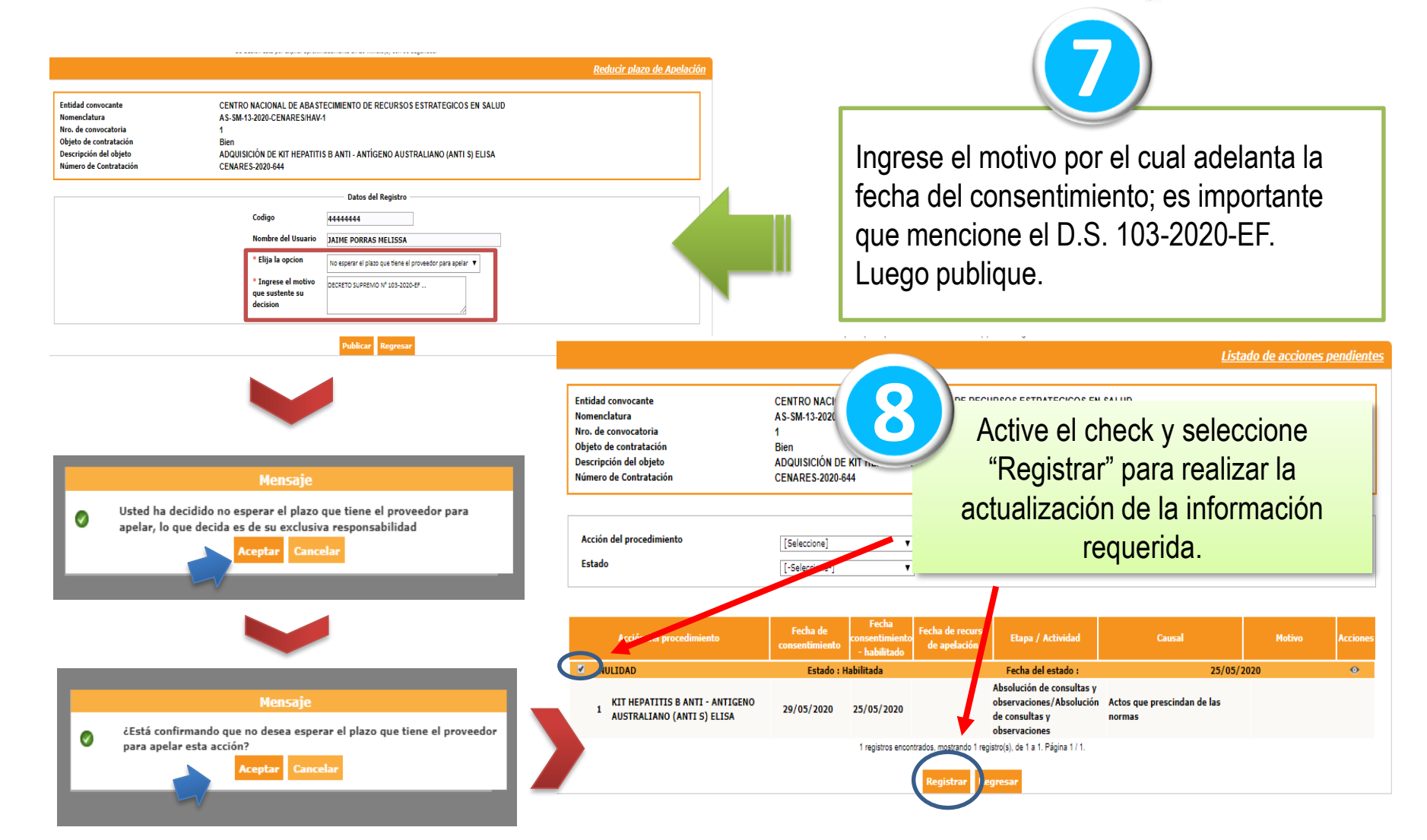

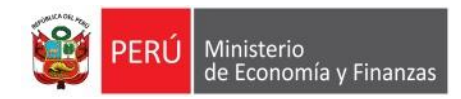

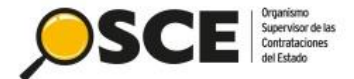

Visualizar ficha de selección

#### PASO 2: REGISTRO DE LA NUEVA VERSIÓN DE LA FICHA DE SELECCIÓN

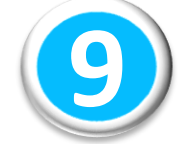

Se habilita el registro del nuevo cronograma para continuar con el registro de la nueva versión de la Ficha de selección.

| Convocatoria                                  |                                                |             | cronograma                                                            |                        |                  |
|-----------------------------------------------|------------------------------------------------|-------------|-----------------------------------------------------------------------|------------------------|------------------|
| Información general                           |                                                |             | Etapa                                                                 | Fecha Inicio           | Fecha            |
| Nro. Expediente                               |                                                |             | Convocatoria                                                          | 14/04/2020             | 14/04/2020       |
| Nomenciatura                                  | A S-SM-7-2020-UNAC-1                           |             | Registro de participantes (Electrónica)                               | 14/04/2020 00:01:00    | 14/04/2020 23:59 |
| Nro. de convocatoria                          | 1                                              |             | Absolución de consultas y observaciones (Electrónica)                 | 14/04/2020             | 14/04/2020 23:59 |
| Tino de compra o selección                    | Por la Entidad                                 |             | Integración de las Bases                                              | 14/04/2020             | 14/04/2020       |
| Negeting entire the                           | Lev Nº 20225 - Lev de Contrataciones del Ester |             | Av. Las Gaviotas 207 Urb. San José, Bellavista, Callao. ( CALLAO / Ca | ALLAO / BELLAVISTA )   |                  |
| Normativa aplicable                           | Ley N 30225 - Ley de Contrataciones del Esta   |             | Presentación de ofertas (Electrónica)                                 | 14/04/2020 00:01:00    | 14/04/2020 23:59 |
| Información general de la entidad             |                                                |             | Av. Las Gaviotas 207 Urb. San José, Bellavista, Callao. ( CALLAO / Ca | ALLAO / BELLAVI STA )  | 12/03/2020       |
| Entidad Convocante                            | UNIVERSIDAD NACIONAL DEL CALLAO                |             | Otorgamiento de la Buena Pro                                          | 12/05/2020 08:30:00    | 12/05/2020       |
| Dirección legal                               | AV. SAENZ PEÑA 1080 - 1086 CALLAO (LIMA-       | -LIMA-LIMA) | Av. Las Gaviotas 207 Urb. San José, Bellavista, Callao. ( CALLAO / Ca | ALLAO / BELLAVISTA )   |                  |
| Página Web                                    |                                                |             |                                                                       |                        |                  |
| Teléfono de la Entidad                        |                                                |             | Modificar Cronograma                                                  |                        |                  |
| Información general del procedimiento         |                                                |             | Houncar cronograma                                                    |                        |                  |
| Objeto de contratación                        | Servicio                                       |             | Entidades Componentes                                                 |                        |                  |
| Descripción del Objeto                        | Servicio de contratación                       |             | Entidad Cratedada                                                     |                        | PLIC             |
| Valor Estimado Total/ Valor Referencial Total | 200,000.0                                      |             | UNIVERSIDAD NA NAL DEL CALLAO                                         |                        | 2013870594       |
| Monto del derecho de participación            | GRATUITO                                       |             |                                                                       |                        |                  |
| Fecha y hora de Publicación                   | 12/05/2020 15:01:00                            |             |                                                                       |                        |                  |
| Recurso de Apelación resuelto por             | LA ENTIDAD                                     |             |                                                                       |                        |                  |
| Fecha y hora de Publicación del reinicio      |                                                |             |                                                                       |                        |                  |
| Reiniciado Desde                              | Absolución de consultas y observaciones        |             |                                                                       |                        |                  |
|                                               |                                                | ]           |                                                                       |                        |                  |
| Nro. Etapa                                    | Documento                                      | Archivo     | Fecha y Hora de publicación                                           | Usuario de publicación | A                |
| 1 Convocatoria Bases                          | s Administrativas                              | W (1151     | 12/05/2020 15:01:00                                                   | 72206712               |                  |
| 2 Convocatoria Resur                          | men ejecutivo                                  | W (1151     | 12/05/2020 15:01:00                                                   | 72206712               |                  |
|                                               |                                                | ,           |                                                                       |                        |                  |
| - Il Ver listado de ítem                      |                                                |             |                                                                       |                        |                  |

**PASO 3:** Para actualizar el valor estimado / valor referencial, presupuesto, expediente técnico de obra y aprobación de expediente de contratación, seguir las indicaciones de la página 11 y 12.

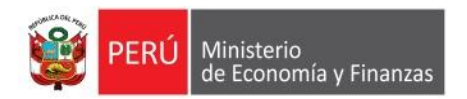

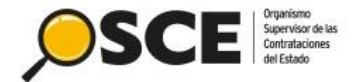

### 4. REGISTRO DE LO DISPUESTO EN EL NUMERAL 3.4 DEL ARTICULO 3

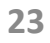

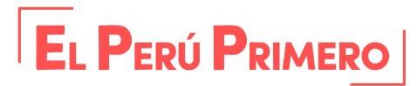

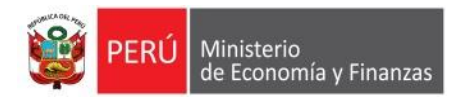

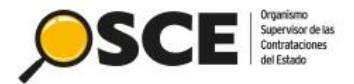

- La entidad deberá realizar la postergación del procedimiento de selección, a través de la opción de "Postergación" del Listado de Actividades del procedimiento de selección (páginas del 4 al 10).
- En caso de procedimientos de selección cuyas etapas hubieran cerrado o concluido, la entidad deberá solicitar a la Dirección del SEACE a través del correo electrónico: coordinadorseace@osce.gob.pe, el respectivo soporte técnico remitiendo las nuevas fechas del cronograma.

La solicitud debe contener:

- Asunto: Soporte para aplicar el numeral 3.4 del Decreto Supremo N. °103-2020-EF.
- Nombre de la entidad
- > Nomenclatura del procedimiento de selección
- Nuevo cronograma
- > Datos de contacto (nombres y apellidos, correo electrónico y número de celular)

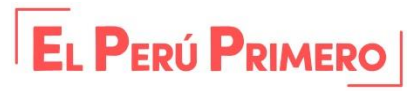

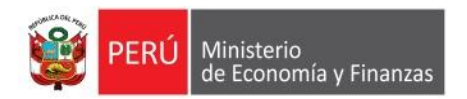

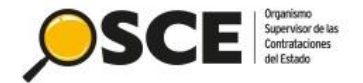

### 5. SOLICITUD DE MODIFICACIÓN DEL VALOR ESTIMADO/REFERENCIAL (EN CASO SUPERE LOS TOPES DEL TIPO DE PROCEDIMIENTO DE SELECCIÓN CONVOCADO)

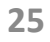

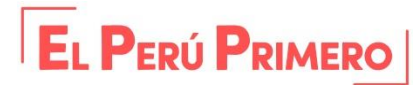

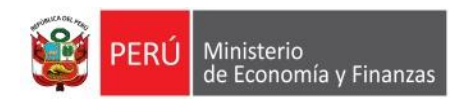

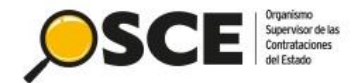

La entidad solicita la modificación a la Dirección de SEACE, a través del correo electrónico: coordinadorseace@osce.gob.pe, enviando los siguientes datos:

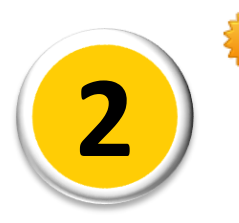

La Dirección de SEACE comunica a la Entidad dentro de las 24 horas, la habilitación correspondiente a la cuenta del correo electrónico declarada.

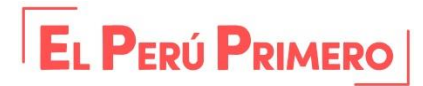

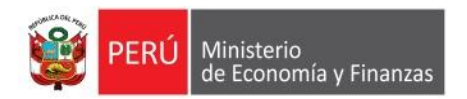

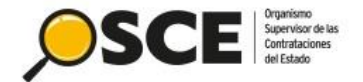

### 6. ORIENTACIÓN GENERAL Y SOPORTE TÉCNICO ESPECIALIZADO

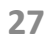

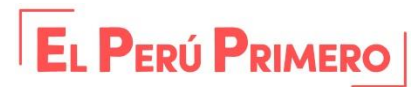

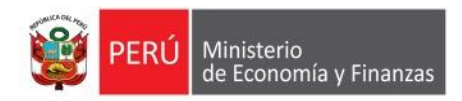

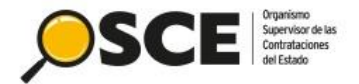

## **ORIENTACIÓN GENERAL Y SOPORTE TÉCNICO ESPECIALIZADO**

A. Para consultas generales, servicios brindados por el OSCE y sobre el manejo operativo del SEACE, comuníquese a través de los siguientes medios:

**Correo electrónico**: <u>consultas@osce.gob.pe</u>

Horario de atención: lunes a viernes de 08:30 horas – 17:30 horas.

### **B.** Para soporte técnico especializado:

- Correo electrónico: <u>coordinadorseace@osce.gob.pe</u>
- **C Teléfono:** 613-5555 Anexo 2431.

Horario de atención: lunes a viernes de 09:00 horas - 23:59 horas.

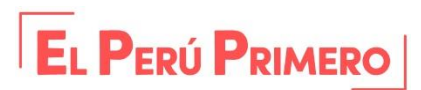

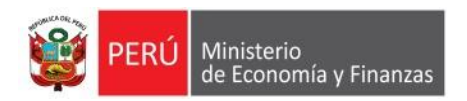

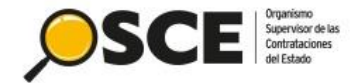

# Contrataciones eficientes y transparentes para el - · - · bienestar de todos

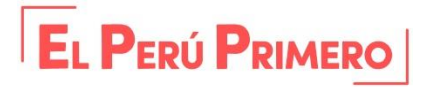